# [07] 写真画像の切り出しと明るさの調整手順

当機能は直接入力による注文時にのみ使用できる機能です。

画像の切り出しや明るさを一枚ずつ調整したい場合にはこの機能を使用ください。

当機能を使用して写真画像の切り出しや明るさを調整された場合、弊社で切り出しは行いません。

### STEP-1

写真画像をアップロードし、[写真画像の切出しと明るさ調整]ボタンをクリックします。

| 写真画像アップロード<br>※お客様が任意の切り出しを行なった場合を除き、アップロ                                                                                                    | ードした写真画像は弊社でバランスよく切り出しを行ないます。 |
|----------------------------------------------------------------------------------------------------|-------------------------------|
|                                                                                                    |                               |
| ※ 人物の大きさ、明るさは見本のバランスが適しています。<br>※ 見本より暗い写真は暗く、明るい写真は明るくなります。<br>※ 現上と左右に余裕を持ってください。<br>※ 社員番号と写真画像のファイル名は同一としてください。<br>※ アップロードした写真画像の切出しと明るさを調整できます。 | 1240.JPG<br>参照 削除             |
|                                                                                                    | このエリアにファイルをドラッグ&ドロップで入力       |
|                                                                                                    | □ 写真無しのカード作成                  |

#### STEP-2

切出し明るさ調整の画面に変わって編集画像と見本画像が表示されます。

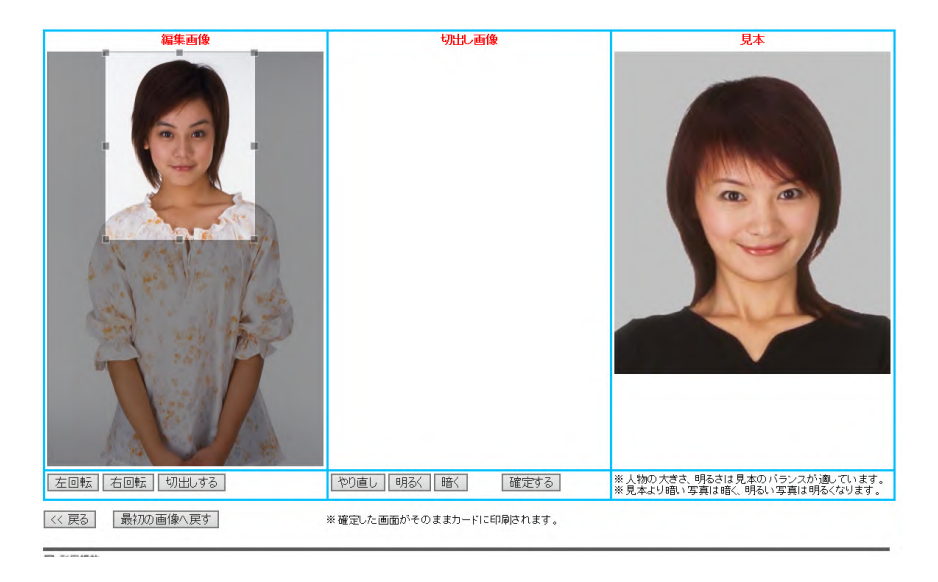

## STEP-3

編集画像に表示されている枠をドラックして大きさと切出す位置をきめます。 写真画像の左右回転もできます。 [切出しする]ボタンを押すと切出された写真画像が表示されます。

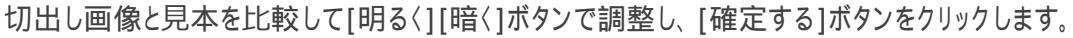

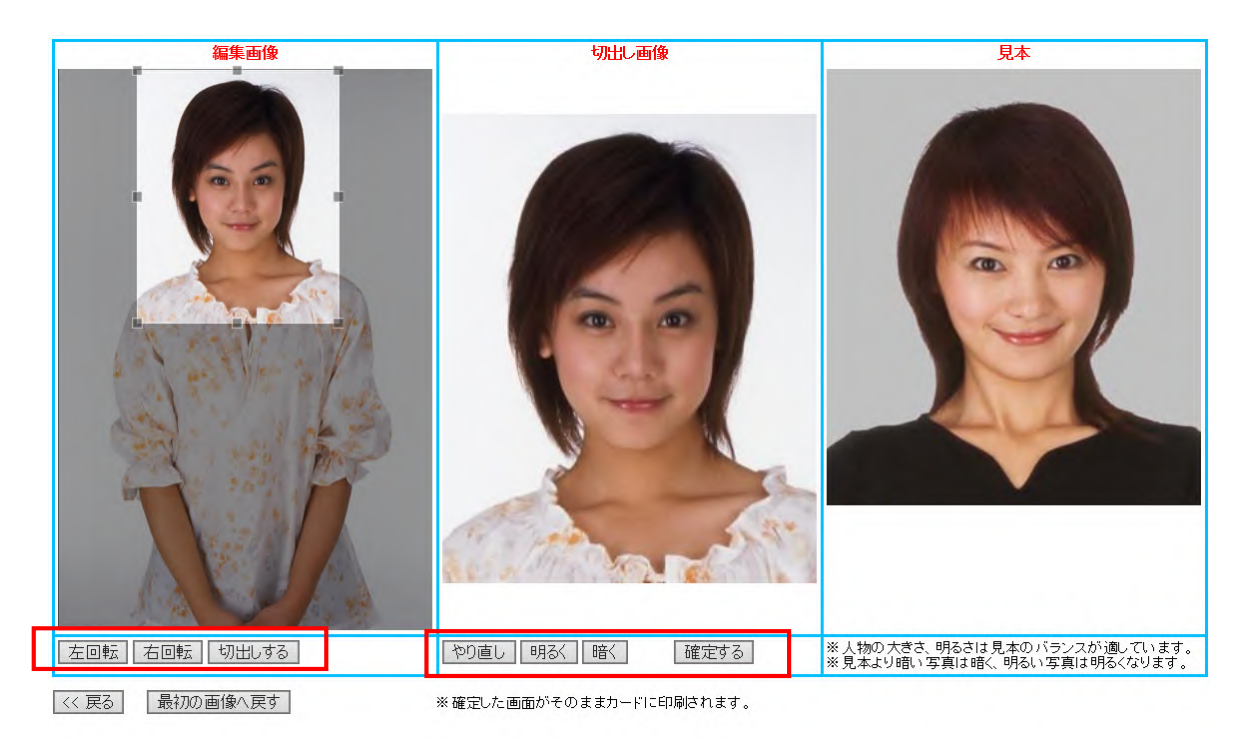

## STEP-4

切出された写真画像がアップロード画面に表示されますので[ご注文内容の確認]ボタンを押します。

| ※お客様が任意の切り出しを行なった場合を除き、アップロ                                                                                                    | ロードした写真画像は弊社でバランスよく切り出しを行ないます。                 |
|----------------------------------------------------------------------------------------------------|------------------------------------------------|
| ※人物の大きさ、明るさは見本のバランスが適しています。<br>※見本より暗い写真は暗く、明るい写真は明るくなります。<br>※預上と左右に余裕を持ってください。<br>※社員番号と写真画像のファイル名は同一としてください。<br>※アップロードした写真画像の切出しと明るさを調整できます。 | 1240.JPG   参照   創除   このエリアにファイルをドラッグ & ドロップで入力 |
|                                                                                                    | □ 写真無しのカード作成                                   |